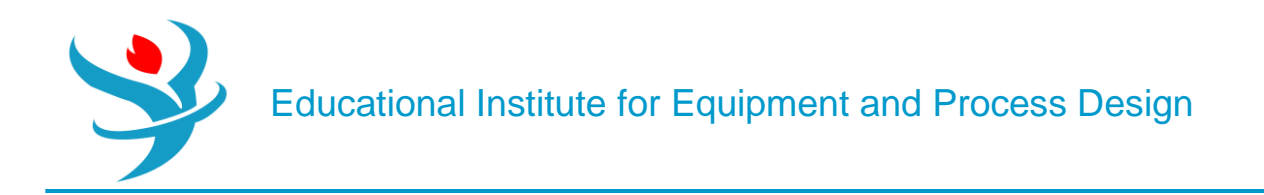

**Distillation Column Sizing** 

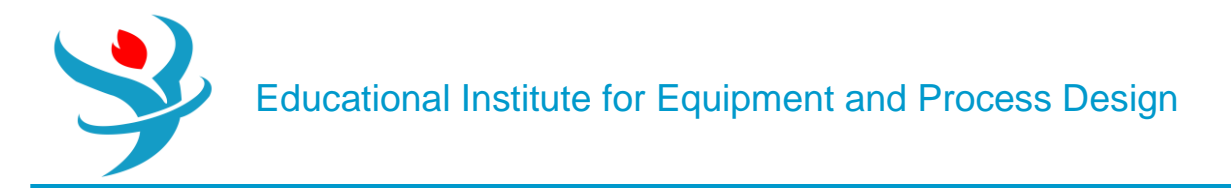

Example: Simulate and size a distillation column for the methanol + water mixture with the following condition:

| Flowrate – kg/hr. | 118484                 |
|-------------------|------------------------|
| Composition       | Methanol 0.7 Water 0.3 |
| Temperature- C    | 86                     |
| Pressure-barg     | 3.5                    |

Steps to be taken:

- 1.Add water and methanol to the component list.
- 2.Select NRTL as the fluid package

3.Enter Simulation Environment and define the stream with the above conditions.

| Vaterial Stream: 1 🗖 🖻 🛱 |                               |             |              |   |  |  |
|--------------------------|-------------------------------|-------------|--------------|---|--|--|
| Worksheet Attachme       | nts Dynamics                  |             |              | i |  |  |
| Worksheet                | Stream Name                   | 1           | Liquid Phase |   |  |  |
| Conditions               | Vapour / Phase Fraction       | 0.0000      | 1.0000       |   |  |  |
| Properties               | Temperature [C]               | 86.00       | 86.00        |   |  |  |
| Composition              | Pressure [kPa]                | 451.3       | 451.3        |   |  |  |
| Oil & Gas Feed           | Molar Flow [kgmole/h]         | 4562        | 4562         |   |  |  |
| K Value                  | Mass Flow [kg/h]              | 1.185e+005  | 1.185e+005   |   |  |  |
| User Variables           | Std Ideal Liq Vol Flow [m3/h] | 139.8       | 139.8        |   |  |  |
| Notes                    | Molar Enthalpy [kJ/kgmole]    | -2.530e+005 | -2.530e+005  |   |  |  |
| Cost Parameters          | Molar Entropy [kJ/kgmole-C]   | 72.41       | 72.41        |   |  |  |
| Normalized Yields        | Heat Flow [kJ/h]              | -1.154e+009 | -1.154e+009  |   |  |  |
| P Emissions              | Liq Vol Flow @Std Cond [m3/h] | 139.0       | 139.0        |   |  |  |
|                          | Fluid Package                 | Basis-1     |              |   |  |  |
|                          | Utility Type                  |             |              |   |  |  |
|                          |                               |             |              |   |  |  |
|                          |                               | OK          |              |   |  |  |
| Delete                   | Define from Stream            | View Assay  | <b>+ +</b>   | ] |  |  |

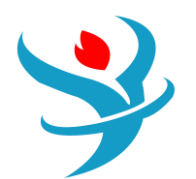

## Educational Institute for Equipment and Process Design

|                |          |                | 1            |  |
|----------------|----------|----------------|--------------|--|
| Worksheet      |          | Mass Fractions | Liquid Phase |  |
| Conditions     | CO2      | 0.0000         | 0.0000       |  |
| Properties     | со       | 0.0000         | 0.0000       |  |
| Composition    | Hydrogen | 0.0000         | 0.0000       |  |
| Oll & Gas Feed | Methanol | 0.7000         | 0.7000       |  |
| K Value        | H2O      | 0.3000         | 0.3000       |  |
|                |          |                |              |  |
|                | Total    | 1.00000        |              |  |

## 4.Add a distillation column and act like below:

| Distillation Column Input Expert        | -                                                                             |   | × |
|-----------------------------------------|-------------------------------------------------------------------------------|---|---|
| Condenser Energy Stream QC              | Condenser                                                                     |   | 1 |
| Column Name T-100                       | n+1 Partial Ovhd Liquid Outlet                                                | • |   |
| Inlet Streams                           | n-1 Water Draw                                                                |   |   |
| Stream Inlet Stage                      | # Stages Optional Side Draws                                                  |   |   |
| << Stream >>                            | n = 80> Stream Type Draw Stage                                                |   |   |
| Stage Numbering<br>Top Down   Bottom Up | 2<br>Reboiler Energy Stream<br><b>QB</b><br>Bottoms Liquid Outlet<br><b>B</b> | • |   |
| < Prev Next >                           | Connections (page 1 of 5)                                                     |   |   |

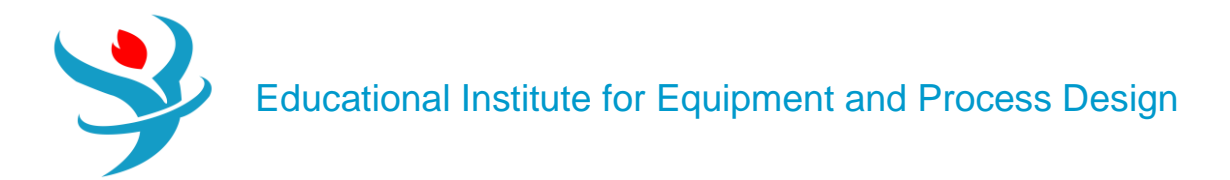

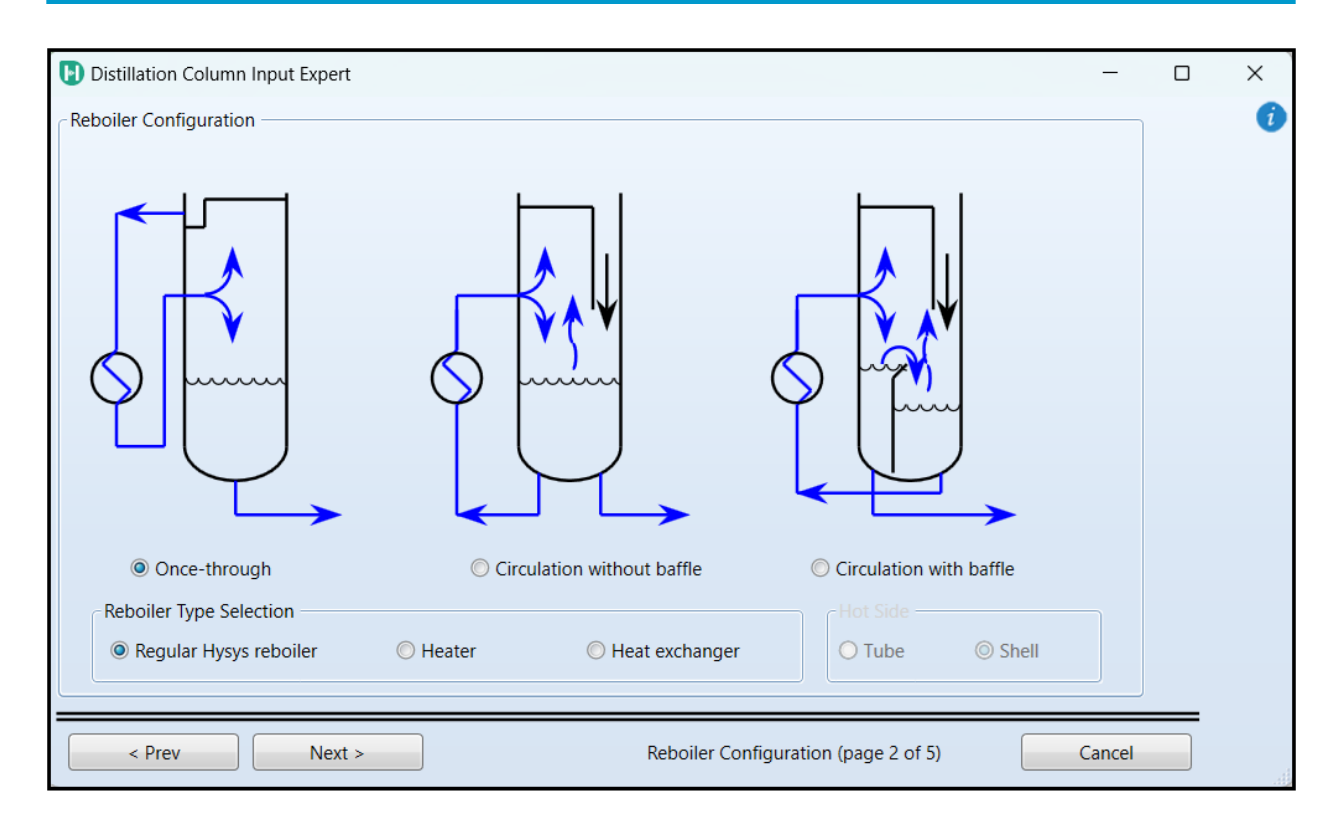

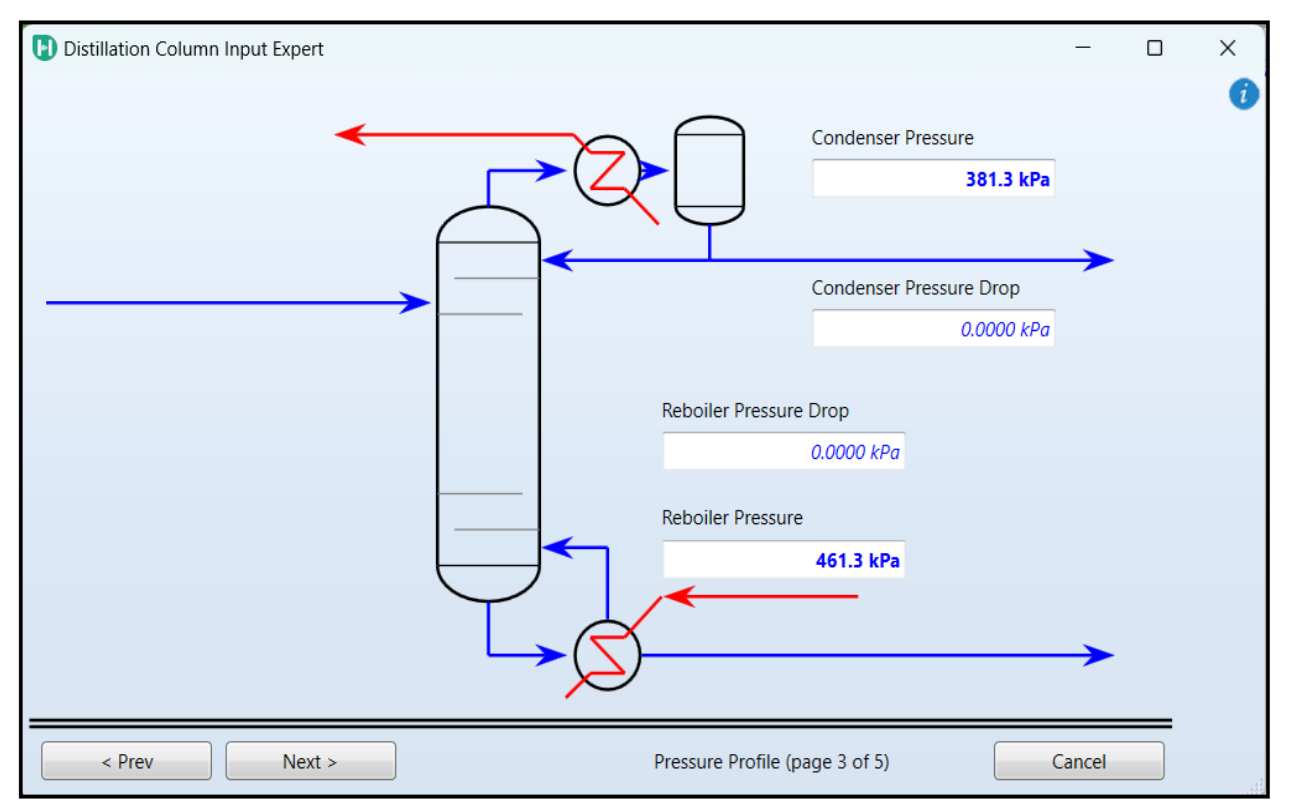

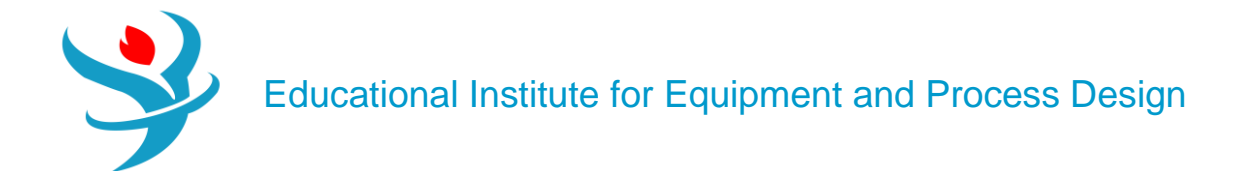

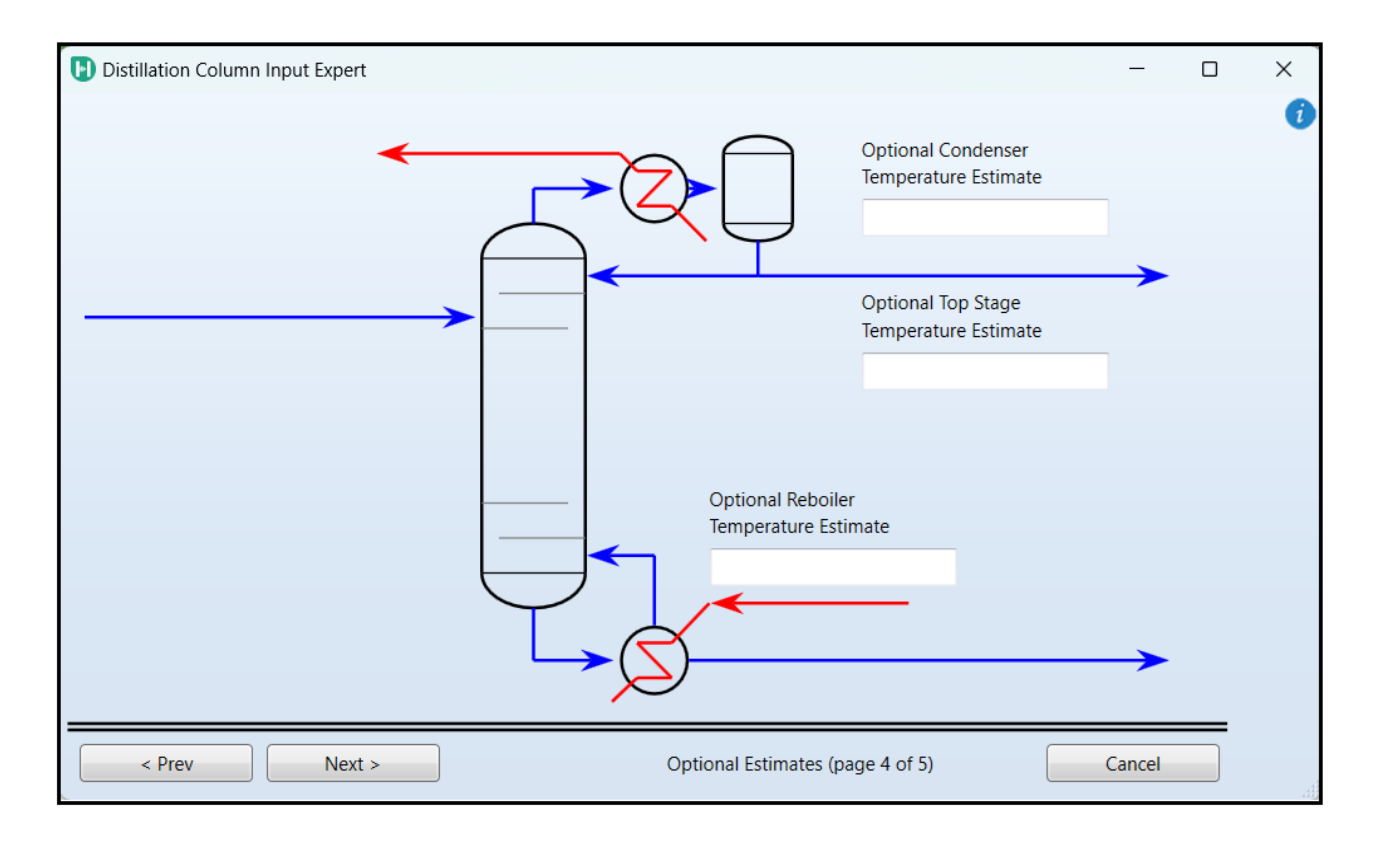

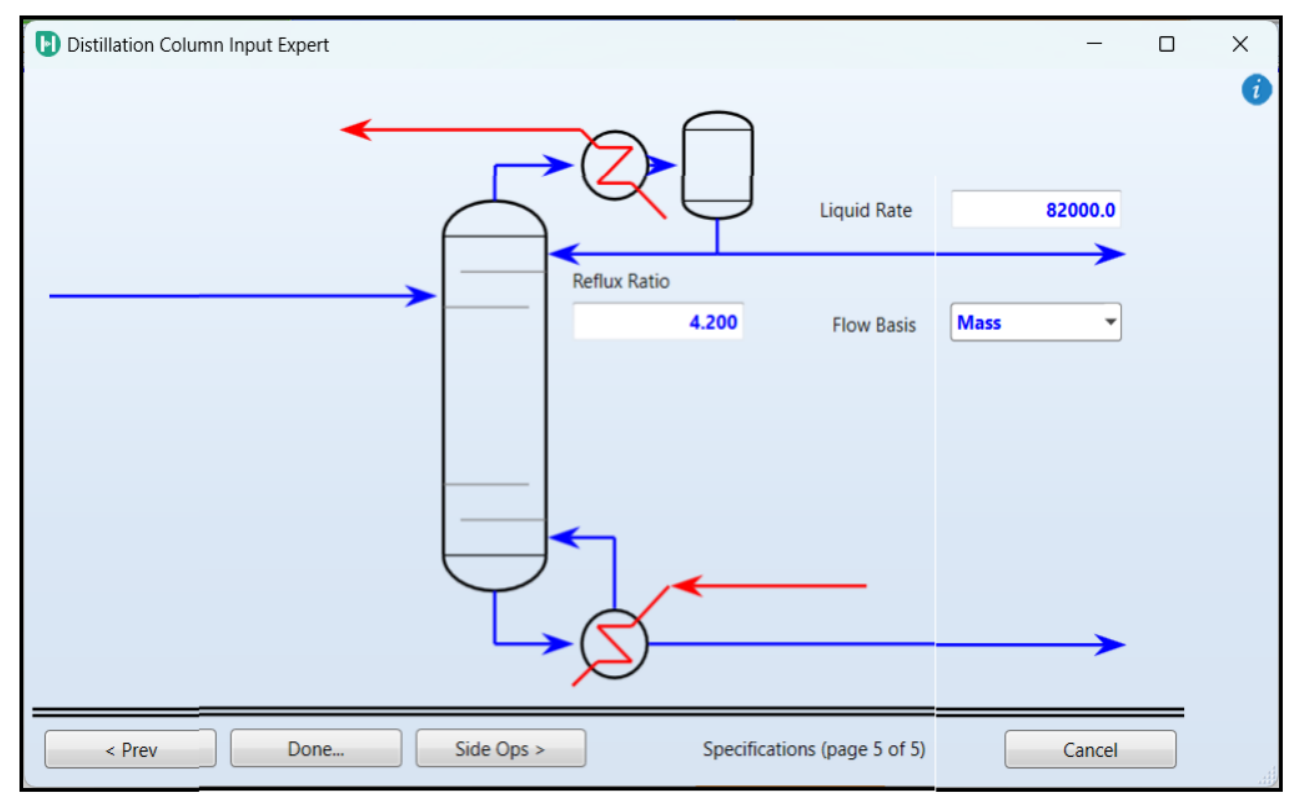

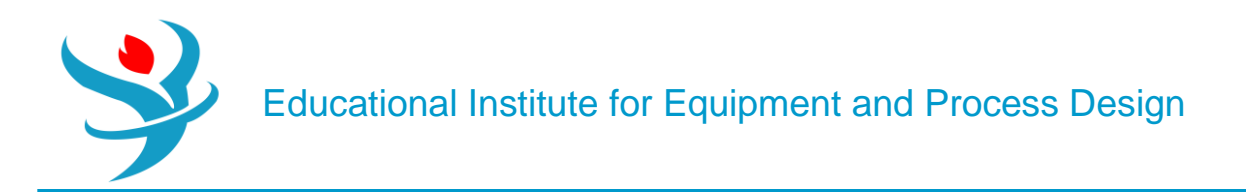

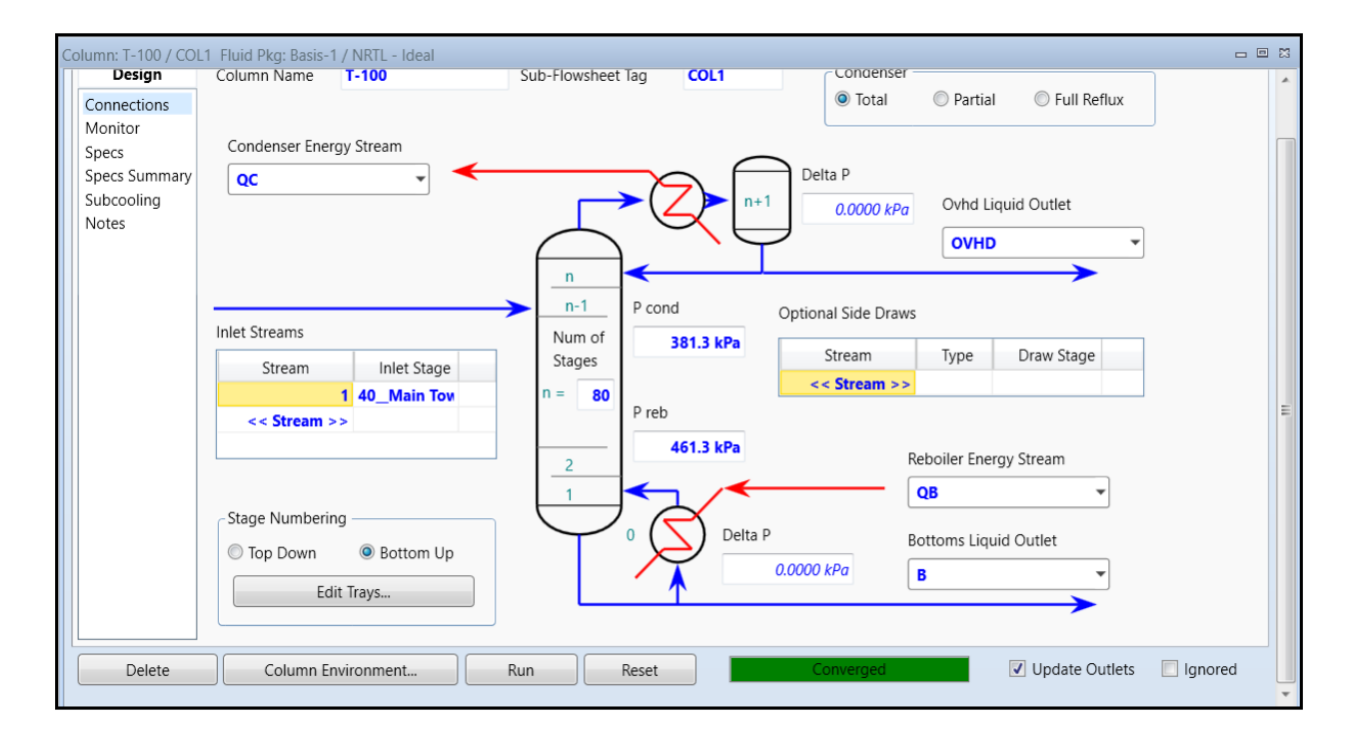

Based on Worksheet/composition, the separation has been perfect.

| Column: T-100 / COL1 Fluid Pkg: Basis-1 / NRTL - Ideal 📼 🛱 |                    |           |           |                |         |  |  |
|------------------------------------------------------------|--------------------|-----------|-----------|----------------|---------|--|--|
| Worksheet                                                  |                    | 1         | OVHD      | В              | ^       |  |  |
| Conditions                                                 | CO2                | 0.0000    | 0.0000    | 0.0000         |         |  |  |
| Properties                                                 | СО                 | 0.0000    | 0.0000    | 0.0000         |         |  |  |
| Compositions                                               | Hydrogen           | 0.0000    | 0.0000    | 0.0000         |         |  |  |
| PF Specs                                                   | Methanol           | 0.5675    | 1.0000    | 0.0146         | ;       |  |  |
|                                                            | H2O                | 0.4325    | 0.0000    | 0.9854         |         |  |  |
|                                                            | Column Environment | Pure      | Canada    |                | E       |  |  |
| Delete                                                     | Column Environment | Run Reset | Converged | Update Outlets | Ignored |  |  |

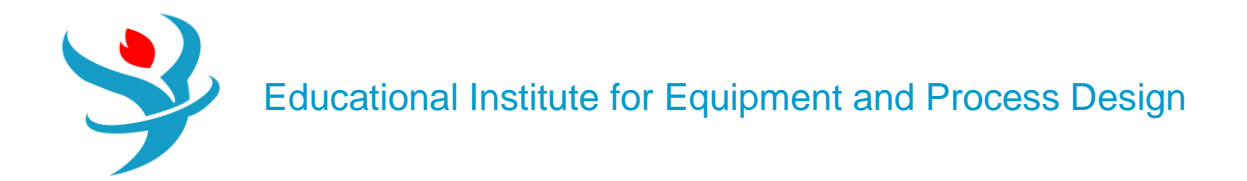

## 5.Go to Internals and add new.

| olumir. T-100 / COL1 Fluid Plig: Basis-1 / NRTL - Ideal |                                                                                                    |     |  |  |  |  |
|---------------------------------------------------------|----------------------------------------------------------------------------------------------------|-----|--|--|--|--|
| Design Parameters Side Ops Internals Rating             | Worksheet Performance Flowsheet Reactions Dynamics                                                                                                    | 0 ^ |  |  |  |  |
| Design/Rating<br>Main Tower Active Internals-1          | Column Description         Internals calculations completed with warnings.           Add New         Auto Section         Duplicate         Import Template         View Internals Summary         Please see hydraulic plot for details.                                                                                                    |     |  |  |  |  |
| →                                                       | Section Start Stage End Mode Interna Tray/Packin Number of Downcomers Vendor Material Packing Dimension Tray Spacing / Dentals                                                                                                    |     |  |  |  |  |
| ► ····· 40-····                                         | CS-1       80_Moin Towe 1_Main Tower       Interactive Sizing       Trayed       Sieve       2       0.6096       6.220       View       X         Include Static Vapor Head in Pressure Drop Calculations       Calculate Pressure Drop Across Sump       Simp       Dameter       0.000 seconds       Uquid Residence Time       60.000 seconds       0.000 seconds       0.0000 seconds       0.0000 seconds       0.000 | E   |  |  |  |  |
| View Hydraulic Plots                                    | Export Pressure Drop from Top         Export Pressure Drop from Bottom         Initialize From Rating         Send To Rating                                                                                                    | *   |  |  |  |  |

The moment we create one, the diameter is calculated.

6. Click view and see how you can change the geometry.

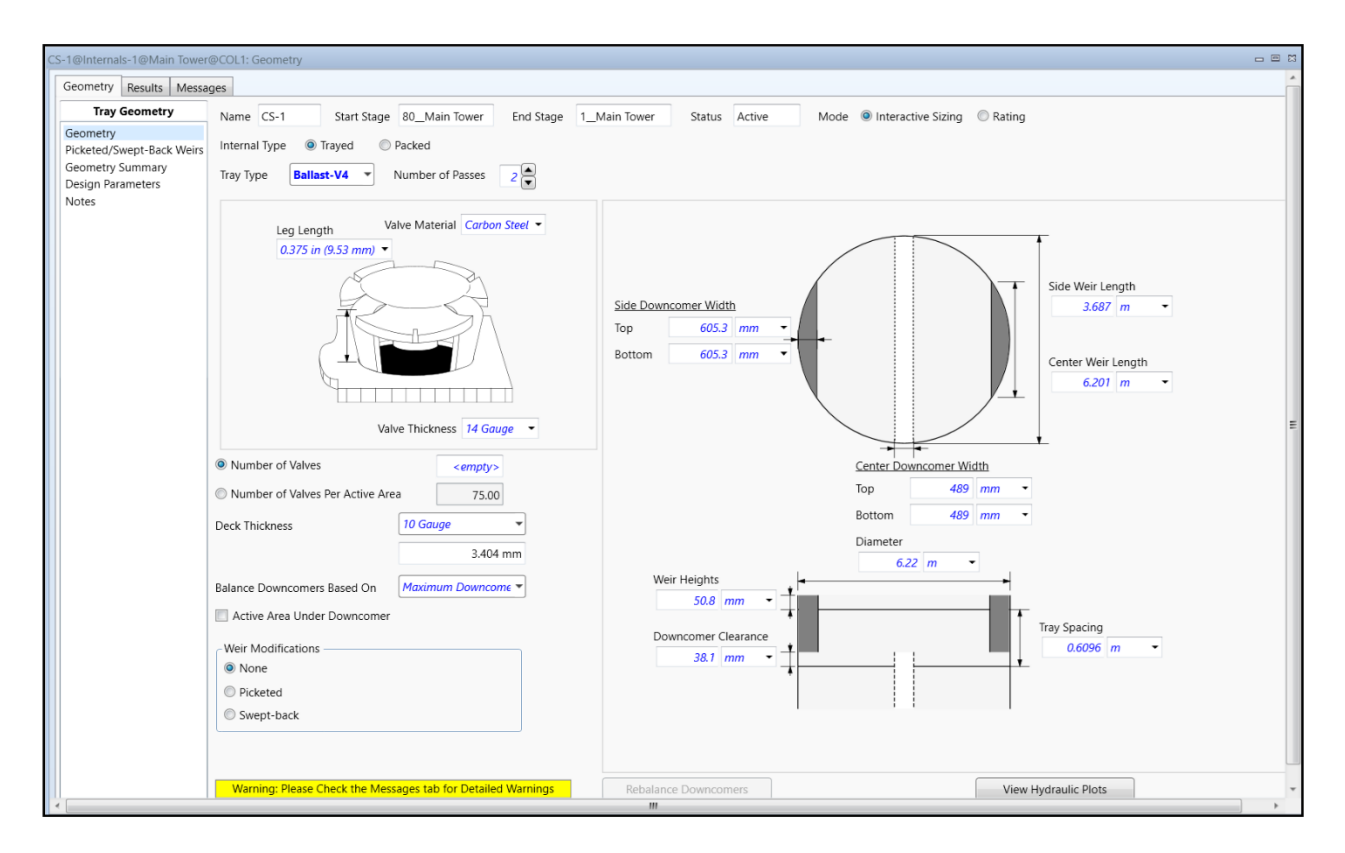

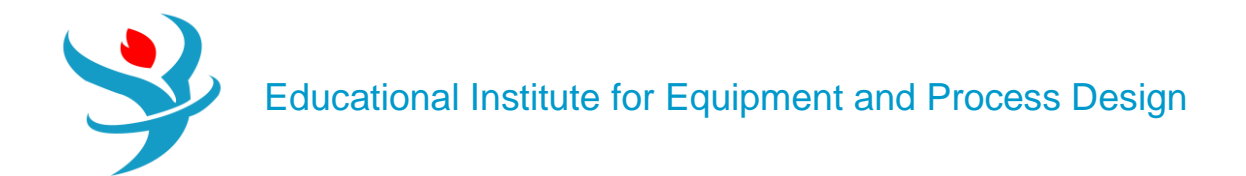

| ay Results | Name CS-1                           |           |            |             |          |
|------------|-------------------------------------|-----------|------------|-------------|----------|
| ummarv     | Name C3-1 Active                    |           |            |             |          |
| y Tray     | Section Starting Stage              | 80_Main   | Tower      |             |          |
|            | Section Ending Stage                | 1_Main    | Tower      |             |          |
|            | Tray Type                           | Balla     | st-V4      |             |          |
|            | Number of Passes                    |           | 2          |             |          |
|            | Tray Spacing [m]                    | 0         | .6096      |             |          |
|            | Section Diameter [m]                |           | 6.220      |             |          |
|            | Section Height [m]                  |           | 48.77      |             |          |
|            | Section Pressure Drop [mbar]        |           | 1460       |             |          |
|            | Section Head Loss [mm]              | 2.098e    | +004       |             |          |
|            | Trays With Weeping                  |           | None       |             |          |
|            | Section Residence Time [seconds]    |           | 541.6      |             |          |
|            | Limiting Conditions                 |           |            |             |          |
|            | Property                            |           | Value      | Tray        | Location |
|            | Maximum % Jet Flood (%)             |           | 80.00      | 80_Main To\ |          |
|            | Maximum % Downcomer Backup (Aera    | ated) (%) | 88.01      | 80_Main To  |          |
|            | Maximum Downcomer Loading (m3/h-    | -m2)      | 205.7      | 11_Main To  | Center   |
|            | Maximum Weir Loading (m3/h-m)       |           | 84.75      | 11_Main To  | Side     |
|            | Maximum Aerated Height Over Weir (n | nm)       | 206.0      | 40_Main To  |          |
|            | Maximum % Approach To System Limit  | t (%)     | 49.45      | 80_Main To\ |          |
|            | Maximum Cs Based On Bubbling Area   | (m/s)     | 9.337e-002 | 80_Main To  |          |
|            | Maximum % Downcomer Choke Flood     | (%)       | 34.32      | 10_Main Tov | Center   |

Under result, we see that the diameter calculated by Aspen Hysys is 6.22 m. As stated, before it is recommended to see how such tower is designed using KG Tower and excel-sheet. Here is the comparison between KG method's result, Aspen Hysys result, excel result and licensor's result.

| Licensor | Excel-sheet | KG Tower | Aspen Hysys |
|----------|-------------|----------|-------------|
| 6350 mm  | 6140 mm     | 6332 mm  | 6220 mm     |

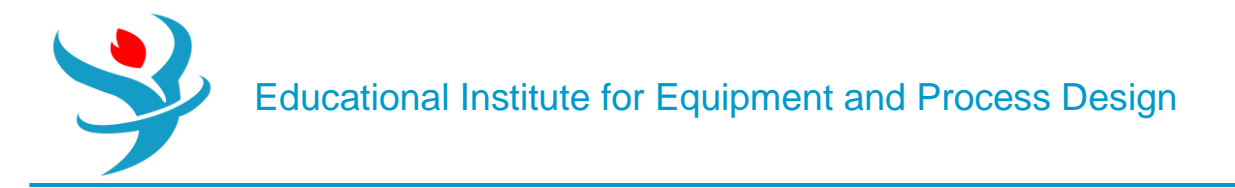

Now let's focus on the tower height:

To see how Aspen Hysys calculates the height let's do it manually; we know that the tray spacing is 0.6096 m and since we have 80 trays, the height between first tray and last tray would be:

 $\text{Height} = (80-1) \times 0.6096 = 48.15 \text{ m}$ 

Assuming that the feed tray has the same tray spacing of 0.6096 m. Such assumption is not exact and is one of the reasons why there is a difference of 0.5 m. Nonetheless, the difference is negligent.

Neither calculation by Aspen Hysys or manual approach is right since they do not take into account bottom height or spacing above first tray.

Total Height = H1 + H2 + H3

The problem arises from the fact Aspen Hysys simply neglects

H1 and H3.

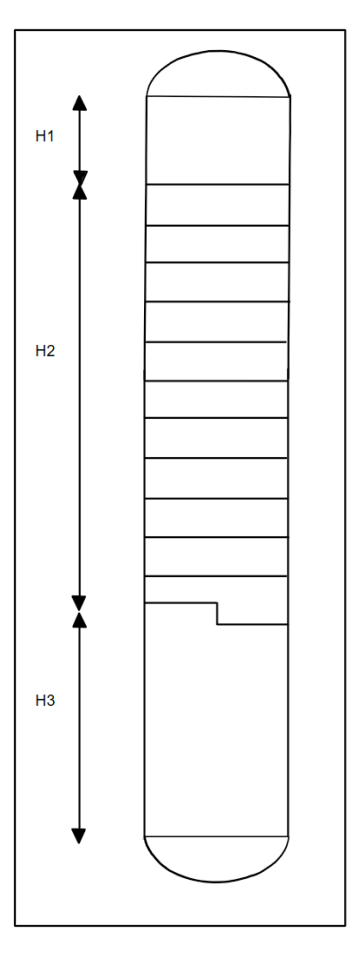